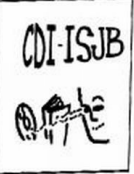

## Je cherche des romans

Assez souvent, les lecteurs cherchent des romans dans un thème. On demande : *des romans d'aventure*, *des romans qui font peur*, *des romans d'animaux*, *des romans* 

## d'amour ...

Mais on peut avoir envie de trouver soi-même son roman, sans demander au documentaliste. Pour cela, il faut connaître un peu le logiciel documentaire **PMB**.

Voici la fenêtre de l'**Opac** (en anglais : Online Public Access Catalog), comprenez, **la fenêtre destinée aux usagers du CDI** 

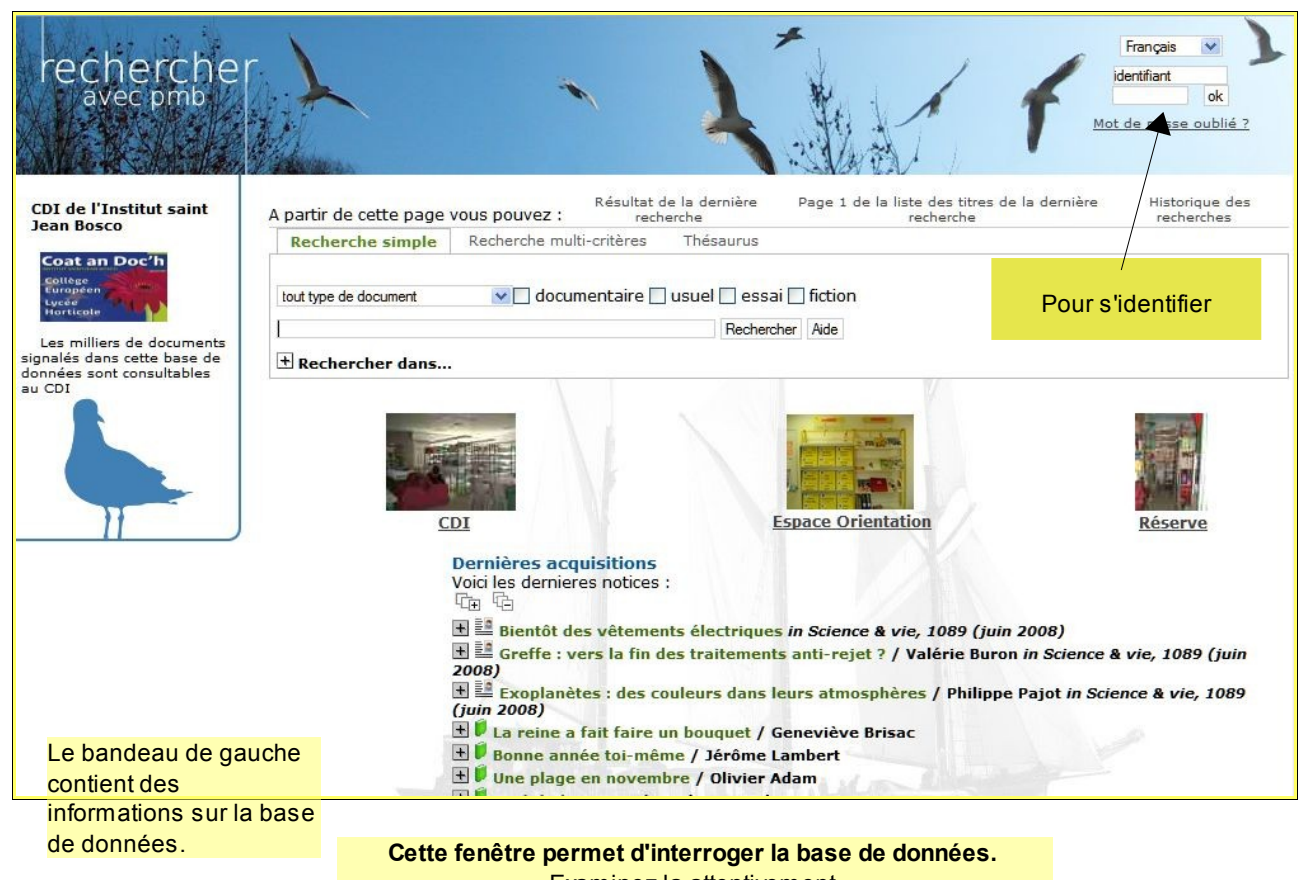

Examinez-la attentivement

## Avez-vous repéré et compris :

Pour une évaluation formative, numérotez chaque élément dans le tableau sur sur l'Opac

| Les onglets permettant de faire diverses recherches ?                              |  |  |  |  |
|------------------------------------------------------------------------------------|--|--|--|--|
| Les petites photos qui repèrent différents espaces du CDI ?                        |  |  |  |  |
| Les petits boutons carrés qui servent à plier/déplier les notices ?                |  |  |  |  |
| Ce qui contient les lignes écrites en gras ?                                       |  |  |  |  |
| Où cliquer pour revenir à cette fenêtre ? (ne pas hésiter à cliquer sur ces liens) |  |  |  |  |
| L'historique des recherches pour éviter de s'égarer                                |  |  |  |  |

Continuons...

Pour chercher des romans selon le **thème**, il est préférable de faire une recherche ciblée en ouvrant le panneau **"Recherche multi-critères"** :

| Contraction of the second second second second second second second second second second second second second s | NAV VAV V                         |                                  |                                                 |                    |  |
|----------------------------------------------------------------------------------------------------|-----------------------------------|----------------------------------|-------------------------------------------------|--------------------|--|
| A partir de cette page                                                                                          | e vous pouvez : Résultat de reche | e la dernière Page 1 de<br>crche | la liste des titres de la dernière<br>recherche | Historic<br>recher |  |
| Recherche simple                                                                                                | Recherche multi-critères          | Thésaurus                        |                                                 |                    |  |
| Ajouter un critère de                                                                                           | e recherche sur choisissez un cha | amp 💙 Ajouter Aide               | 3.77                                            |                    |  |
| CDI de l'In                                                                                                    | stitut saint Jean Bosco L'e       | ncyclopédie Wikipédia            | Rechercher avec Exalead                         | pmb                |  |

## La recherche multi-critères, vous l'aurez compris, permet d'interroger la base de données sur

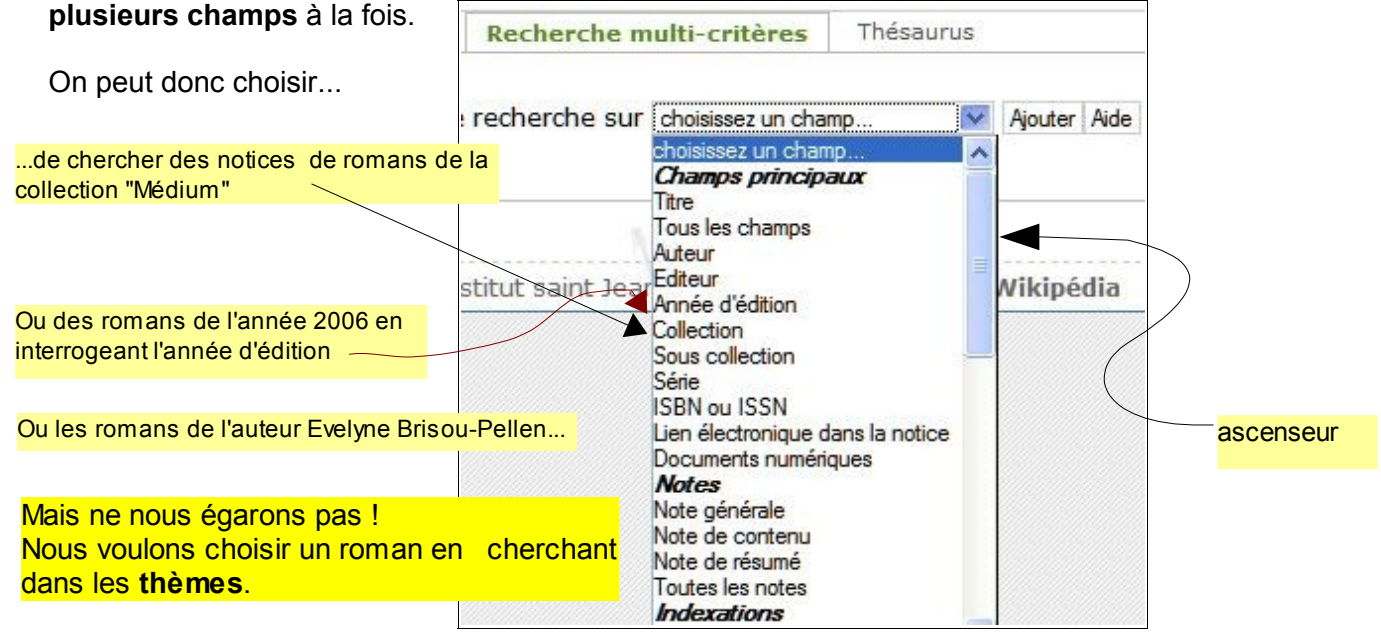

En utilisant l'ascenseur, il faut descendre au bas de la liste jusqu'à trouver le champ Thèmes de fiction \*\_\_\_\_\_

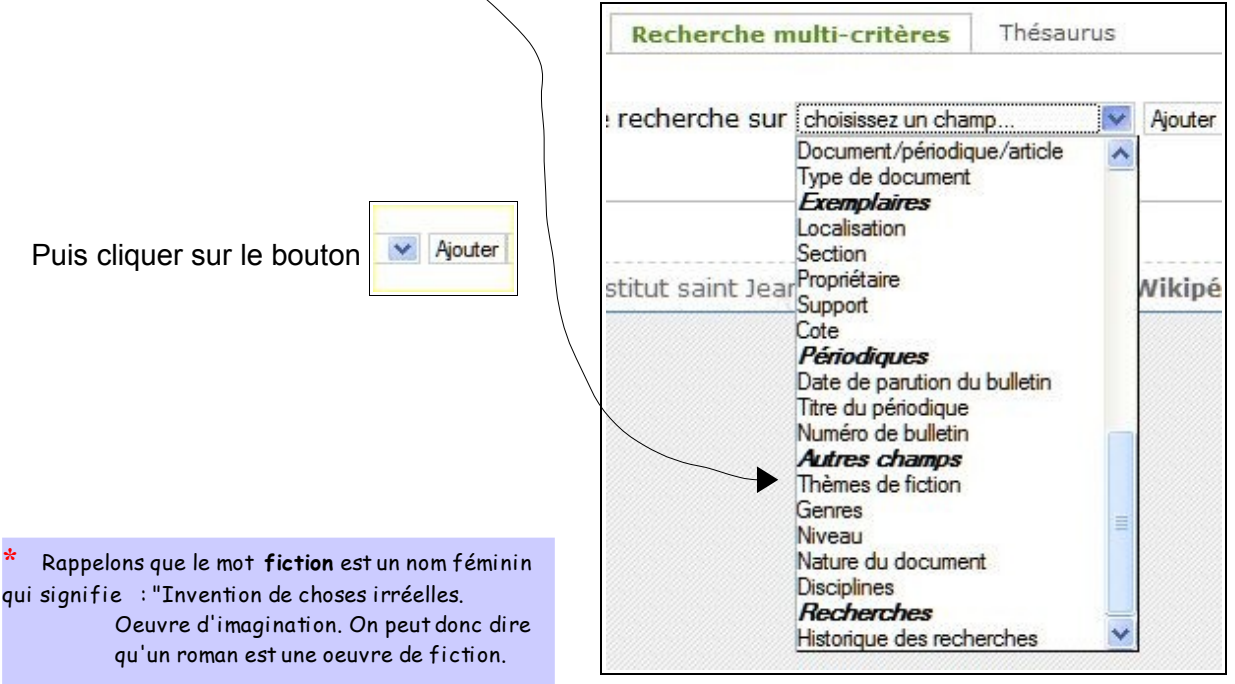

Voici ce qu'on obtient :

|                  | Ajouter un critère de re   | cherche sur | choisissez un champ | V                                                                      | Ajouter Aide |   |
|------------------|----------------------------|-------------|---------------------|------------------------------------------------------------------------|--------------|---|
| Pause !          |                            |             |                     | cinéma                                                                 |              | ^ |
| On examine :     |                            |             |                     | civilisation<br>collège                                                |              |   |
| On cherche bien  | par les <b>thème s</b>     |             |                     | colonialisme<br>comédie<br>comique<br>corps                            |              |   |
|                  | Thèmes de fiction          | =           | ~                   | correspondar<br>courage<br>création<br>croyances<br>cruauté<br>cuisipe | nce          | X |
| On a bien obtenu | une liste de <b>thèmes</b> |             |                     | cultures<br>danse<br>déchéance<br>délinquance                          |              |   |
|                  |                            |             |                     | democratie<br>désert                                                   |              | ~ |
|                  |                            |             | Rechercher          |                                                                        |              |   |

Maintenant nous allons devoir choisir courageusement parmi tous ces thèmes.

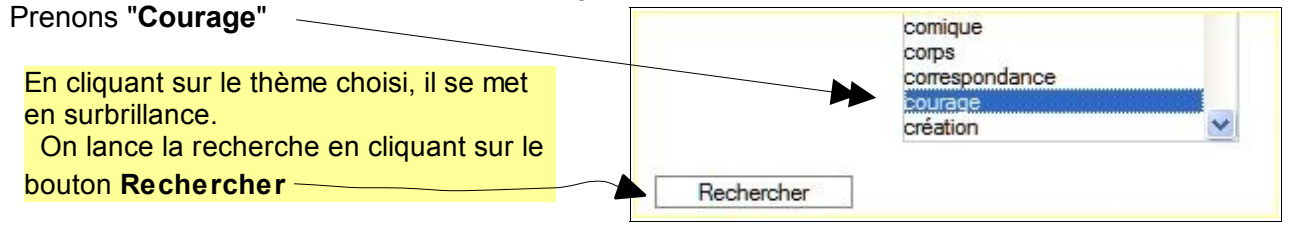

Et voici le nombre de résultats : 42 romans, de quoi lire pendant quelques semaines...

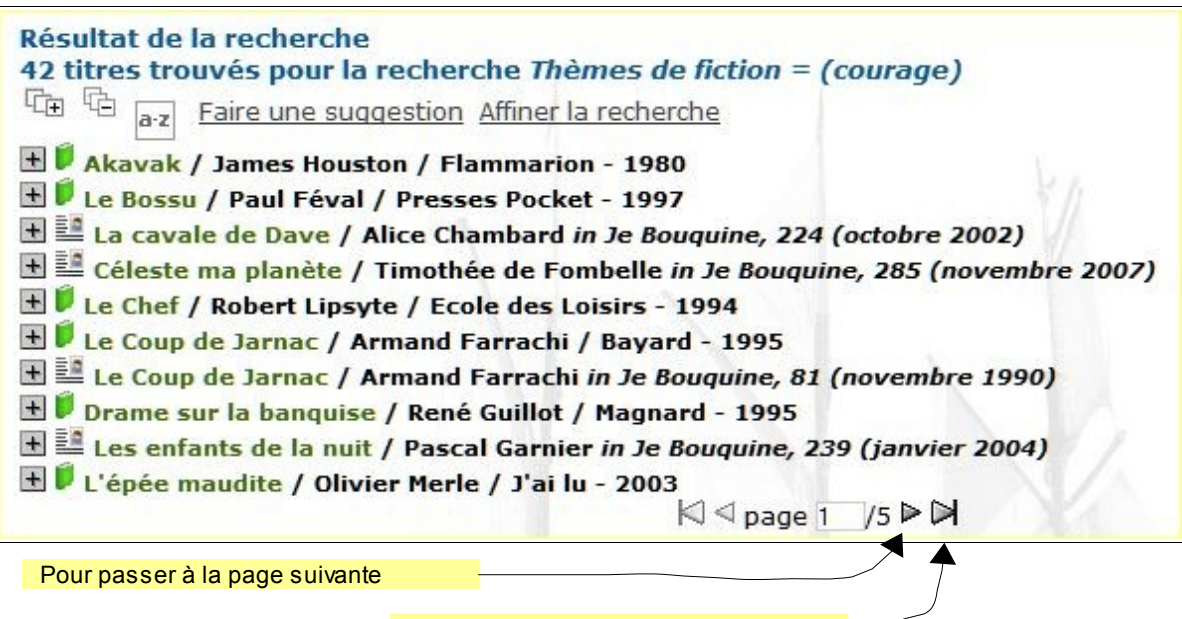

Pour aller à la dernière page